คู่มือการใช้งาน ระบบ MAC WIFI Authentication ".BRU-Mobile"

ระบบ .BRU-Mobile เป็นระบบลงทะเบียนด้วยหมายเลข MAC ของคอมพิวเตอร์พกพา หรือ มือถือ Tablet เพื่อสะดวกต่อ การใช้งาน กรณีจับลัญญาณ WIFI ในพื้นที่ซึ่งสามารถใช้โดยไม่ต้อง Login (Login ครั้งแรกเท่านั้น)

ขั้นตอนการลงทะเบียน MAC

1. เข้าไปที่ signup.bru.ac.th และทำการ Login ด้วยชื่อผู้ใช้และรหัสผ่านของระบบพิสูจน์ตัวตัน

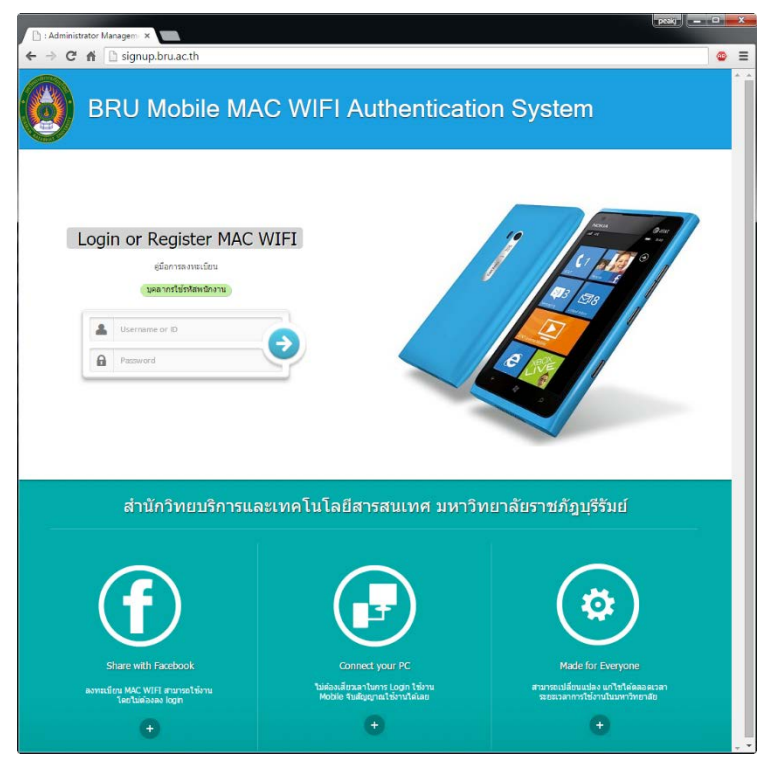

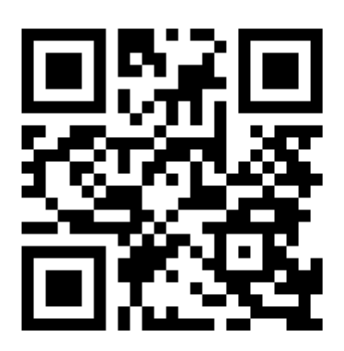

QR-Code สำหรับเข้า signup.bru.ac.th 2. กรอกรายละเอียด (ทำเฉพาะครั้งแรกที่เข้าใช้ระบบเท่านั้น)

| ເທັດຊຸລະຊັດຈາກະເນີດນ Register User Pro                    | file                                                                           |                                                                                                    |
|-----------------------------------------------------------|--------------------------------------------------------------------------------|----------------------------------------------------------------------------------------------------|
|                                                           |                                                                                |                                                                                                    |
| श्रम्ब (ID):                                              | -                                                                              | <ul> <li>รหัสประจำสัว บุคลากร นักศึกษา</li> </ul>                                                                                                    |
| ขื่อ นามสกุล (Name Surname)                               | Martin Contractor                                                              | • ให้ไส่รายละเอียด ชื่อ นามสกุล                                                                                                    |
| หมายเลขบัตรประชาชน (ID<br>card)                           | -                                                                              | <ul> <li>ให้โส่หมายเลขมัดรประชาชน หรือ Passport ID for foreign</li> </ul>                                                                                                    |
| Email Address :                                           |                                                                                | La Email Address                                                                                                    |
| ดำเดือน ผู้สมัครด้องรับผิดชอบ<br>ตังนี้<br>เพื่อป้องกันกา | ทุกกรณี ข่อมูลทุกรายอะเ<br>น รายอะเอียด MAC ต้อง<br>เอะเมิดสิทชิ์ อ่างตัวบุคคง | ลียดจะเก็บ LOG เพื่อตรวจสอบตาม พรบ ทางคอมพิวเตอร์ พ.ศ. 2550<br>เป็นของส่วนตัว หำมองทะเบียนไห้บุคคออื่น<br>เห็น ไม่มีสิทธิ์ที่จะปฏิเสชว่ามีไข่เครื่องของตนเอง มิได้<br>Submit |

3. เลือกเมนู Register Mobile

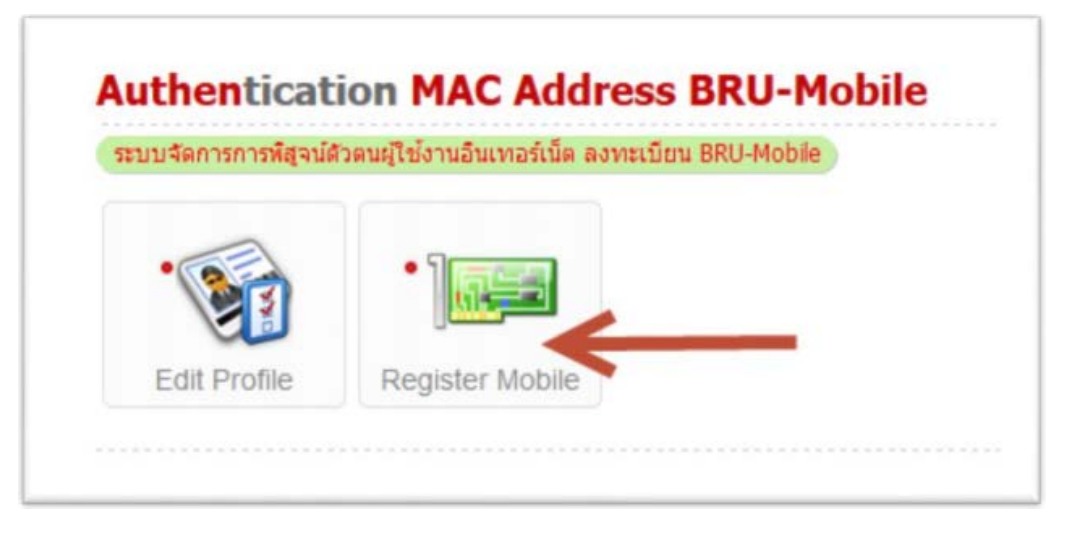

4. โดยเมนูในการลงทะเบียน มี 3 ขั้นตอนดังนั

4.1. อ่านรายละเอียดและวิธีการลงทะเบียน Mac แล้วคลิก "Next"

| อ่านก่อน                                      | ลงทะเบียน MAC WIFI                                                                                       |
|-----------------------------------------------|----------------------------------------------------------------------------------------------------|
| WI-FI MAC Address:                            | ทันเกรอกหมายเลข MAC ของ Bluetooth ไม่เช่นนั้นระบบจะไข้งานไมได้<br>Wi-Fi MAC address<br>70.0b.c0.4e.12.62 |
|                                               | Bluetooth address<br>D6:40.46.65:82:84                                                                   |
| ~                                             | Selec OS Mobile                                                                                          |
| VAC WIFI Click for find the physical address. | Wi-Fi MAC address for<br>IPhone IPad IPad                                                                |
|                                               | Android 1. Cick Settings<br>2. Cick General                                                              |
| ด้วลข่างพิมพ์ตามลักษร เพื่อขึ้นขันความปลอดภัย | AnfF 3. Cick About<br>4. Scrol down to see your "Wi-EI MAC address"                                      |

4.2. ขั้นตอนที่ 2 กรอกข้อมูล MAC WIFI ของ Device ที่ต้องการสมัคร

| กลุ่ม (Group):                       | [Mac_Authen] กำหนดให้เปิดใช้งานได้ไม่มาน 2 Device ต่อ 1 คน |
|--------------------------------------|------------------------------------------------------------|
| WI-FI MAC Address:                   | AC WIFI Click for find the physical address.               |
| หมายเลขประจำเครื่อง (Serial Number): | Option)                                                    |
| ยี่ห้อมือคือ (Brand Mobile):         | Option)                                                    |
| ระบบปฏิบัติการ (OS Mobile):          | • (Option)                                                 |
| Type character:                      | 57Ar Random                                                |

4.3. ตรวจสอบหมายเลข MAC ก่อน คลิกที่ปุ่ม "Submit" เพื่อสมัครขั้นตอนบันทึกข้อมูล

|                                                                                 | WI-FI MAC Address:                                                                                                    | ab-34-25-23-0b-7f                                                             |
|---------------------------------------------------------------------------------|----------------------------------------------------------------------------------------------------|-------------------------------------------------------------------------------|
|                                                                                 | หมายเลขประสาเครื่อง (Serial Number):                                                                                                    |                                                                               |
|                                                                                 | ยี่พ้อมือถือ (Brand Mobile):                                                                                                    | -                                                                             |
|                                                                                 | ระบบปฏิบัติการ (OS Mobile):                                                                                                    | -                                                                             |
| คำเดือน ผู้สมัครต้องรับผิดขอบทุกกรณี ข้อมูลทุกร<br>ดังนั้น รายละ<br>ไ<br>You ao | ายละเอียดจะเก็บ LOG เพื่อครวจสอบตาม พรบ<br>เอียด MAC ต้องเป็นของส่วนตัว ห้ามลงทะเบีย<br>มมีสิทธิ์ที่จะปฏิเสธว่ามิใช่เครื่องของตนเอง มิไ<br>:cept condition in Computer Crime Act B.E | 1.ว่าด้วยการกระทำผิดทางคอมพิวเตอร์ พ.ศ. 2550<br>นให้บุคตลอื่น<br>ดี<br>. 2550 |
|                                                                                 | Submit                                                                                                    |                                                                               |

4.4. เลือกเครื่องที่ต้องการจะใช้งาน โดยคลิกที่ "คลิกเพื่อเปิดการใช้งาน"

| ลำดับที่ | MAC Address                  | วันที่สมัคร         | Action                   | สถานะ   | ยกเดิก |
|----------|------------------------------|---------------------|--------------------------|---------|--------|
| 1        | 70-0b-c0-4e-12-62            | 2015-04-30 15:17:00 | Trianula V               | ? start | ×      |
| 2        | <mark>11-11-</mark> 11-11-11 | 2015-05-01 10:35:23 | 🛜 คลิกเพื่อเปิดการใช้งาน | To stop | ×      |
| 3        | 00-00-00-00-00               | 2015-05-01 10:48:07 | 🙃 คลักเพื่อเปิดการใช้งาน | € stop  | ×      |
| 4        | ab-34-25-23-0b-7f            | 2015-05-01 11:20:29 | 🔶 คลิกเพื่อเปิดการใช้งาน | (Testop | ×      |

การเข้าใช้ระบบ .BRU-Mobile สำหรับ Android

- 1. เลือก WIFI ชื่อ ".BRU-Mobile" แล้วเข้าไปที่ Menu Setting
- 2. จะขึ้น หน้าต่าง โดยกรอกข้อมูลดังนี้
  - 2.1. ช่อง Identity ให้ใส่ username ในระบบพิสูจน์ตัวตน
  - 2.2. ช่อง Anonymous identity ให้ใส่ username ในวะบบพิสูจน์ตัวตน
  - 2.3. ช่อง Password ให้ใส่ Password ในระบบพิสูจน์ตัวตน

การเข้าใช้ระบบ .BRU-Mobile สำหรับ IOS

- 1. เลือก WIFI ชื่อ ".BRU-Mobile"
- 2. จะขึ้น หน้าต่าง โดยกรอกข้อมูลดังนี้
  - 2.1. ช่อง Username ให้ใส่ username ในวะบบพิสูจน์ตัวตน
  - 2.2. ช่อง Password ให้ใส่ Password ในระบบพิสูจน์ตัวตน

การเข้าใช้ระบบ .BRU-Mobile สำหรับ Windows 7

1. เข้าไปที่หน้า Manage Wireless Network

โดยเข้าไปที่ Control Panel -> Network and Internet -> Manage Wireless Networks

- 2. สร้าง SSID ชื่อ .BRU-Mobile โดยเลือกไปที่ Add และเลือก "Manually create a network profile
- 3. เลือกปรับตั้งค่าโดยกาหนดค่า ดังนี้
  - Network name: eduroam
  - Security type: WPA2-Enterprise
  - Encryption type: AES
  - Start this connection automatically เลือกหรือไม่เลือกกี่ได้
- จากนั้นกด Next และเลือก Change connection settings เลือก Security เลือก Microsoft Protected EAP (PEAP) จากนั้นกด Settings
- 5. เลือก Authentication Method แบบ Secured password (EAP-MSCHAP v2) จากนั้นกดปุ่ม Configure...
- จากนั้นเอาเครื่องหมายถูกด้านหน้า Automatically use my Windows logon name and password (and domain if any) ออก และคลิกที่ปุ่ม OK
- 7. คลิกที่ปุ่ม OK
- 8. จะพบว่า SSID : eduroam มีกุณสมบัติตามที่กาหนดไว
- 9. เลือก connect wireless network โดยเลือกเชื่อมต่อกับ SSID: eduroam
- 10. จากนั้นทาการเชื่อมต่อโดยใส่ชื่อบัญชีและรหัสผ่าน
- 11. จะสามารถเชื่อมต่อได้